## UAConnect Knowledge Center

## Download from Safari

Download your UAConnect screens to a Microsoft Excel spreadsheet by using the download icon within UAConnect or the download link located in Query Manager or Viewer.

- 1. Click the Download icon or Download to Excel link.
- 2. Safari will open your computer's Finder window for you to save the Excel file.

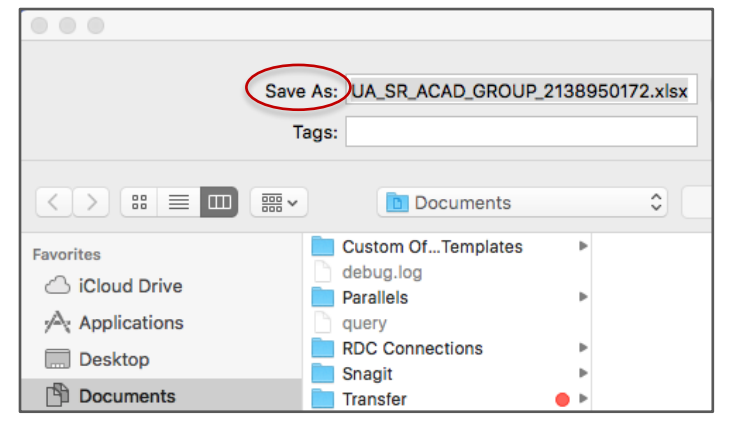

3. Go to the saved file and open.

| 1                         | A Home Layou |          | ut    | Tables                 | Cha            | rts |    |  |
|---------------------------|--------------|----------|-------|------------------------|----------------|-----|----|--|
|                           | Edit         |          |       | Font                   |                |     |    |  |
| f                         | 🖣 🗸 💽 Fi     | II - I   | Arial | Arial 🔻 10             |                |     | ][ |  |
| Paste 🖉 Clear 🕶 🖪 I 🙂 🗖 🔹 |              |          |       |                        |                |     |    |  |
| A1 🛟                      |              |          |       | 😣 📀 ( 🗧 🖍 🛛 UA_SR_ACAD |                |     |    |  |
|                           | A            |          | В     | С                      |                | D   |    |  |
| 1                         | UA_SR_ACA    | D_ORG    | 113   |                        |                |     |    |  |
| 2                         | Short Desc   | Acad Org |       | Eff Date               | ff Date Status |     |    |  |
| 3                         | AAST         |          | 1251  |                        | 2/15/16        | Α   |    |  |
| 4                         | ACCT         |          | 1110  | 1                      | 1/1/01         | Α   |    |  |
| 5                         | AEAB         |          | 1120  |                        | 5/9/98         | Α   |    |  |
| 6                         | AECT         |          | 1130  |                        | 8/15/13        | Α   |    |  |
| 7                         | AFRO         |          | 1140  |                        | 1/1/01         | Δ   |    |  |